## **Pathway Pointers**

## "Closing a Vacancy for Pandemic Reasons"

\*note: same instructions for any temporary closure

- 1. Open the available vacancy record by clicking on the associated tile.
- 2. Under Vacancy Details tab click on the drop-down arrow across from Closure Reason. Close a vacancy if not available for an admission within the next 6 days or more.

| AVA    | FEB 035 - NH2 - Private - ALL               | Date available: *     | February 24, 2022 00:00   |
|--------|---------------------------------------------|-----------------------|---------------------------|
| ILABLE | Vacancy Date Available February 23,<br>2022 | Vacancy restriction:  | (none)                    |
|        | Last user: Daemon, Pathways                 | Closure Reason:       | 1. Closed due to pandemic |
|        |                                             | Placement Coordinator |                           |

3. Select a closure reason from the list available. In this case, it would be #1: "Closed due to pandemic" (or select any other appropriate reason).

| 1. Closed due to pandemic                            | $\checkmark$ |
|------------------------------------------------------|--------------|
| - select one -                                       |              |
| 1. Closed due to pandemic                            | •            |
| 2. Closed due to infectious disease (flu, ILI, etc.) |              |
| 3. Closed due to renovations/repairs                 |              |
| 4. Closed due to primary care coverage               | 1            |
| 5. Closed due to staffing shortages                  | -            |

- 4. **Amend the Date Available** to reflect the new date & time it will be available.
- 5. Then click Save.

## 💾 Save

6. The tile will update with a **red pause** symbol.

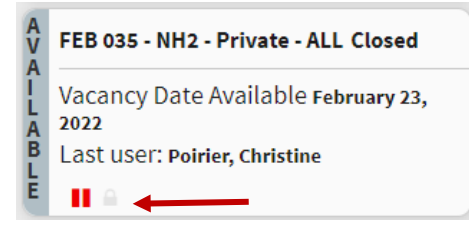

 To UNDO this temporary closure, and open room back up, click on the "Resume" Button, and update the new exact date & time bed is available again. Remember to click SAVE again. You will now see the tile red pause symbol back to faded grey.

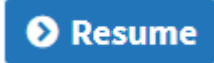

Strata Health Support Desk 1-866-556-5005/support@stratahealth.com

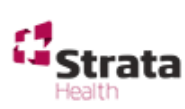